## Postavljanje VIP e-mail računa preko Mozille Thunderbird v 3.x

Za postavljanje e-mail računa preko Mozille Thunderbird trebate biti spojeni na internet.

**Mozilla Thunderbird** je besplatan program za elektroničku poštu, koji se može preuzeti s interneta. Nakon preuzimanja i instalacije **Mozille Thunderbird** trebate slijediti korake u nastavku:

1. Na računalu odaberite ikonu **Mozilla Thunderbird.** 

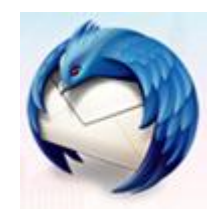

2. U prozoru Mozille Thunderbird kliknite na Tools i odaberite Account Settings.

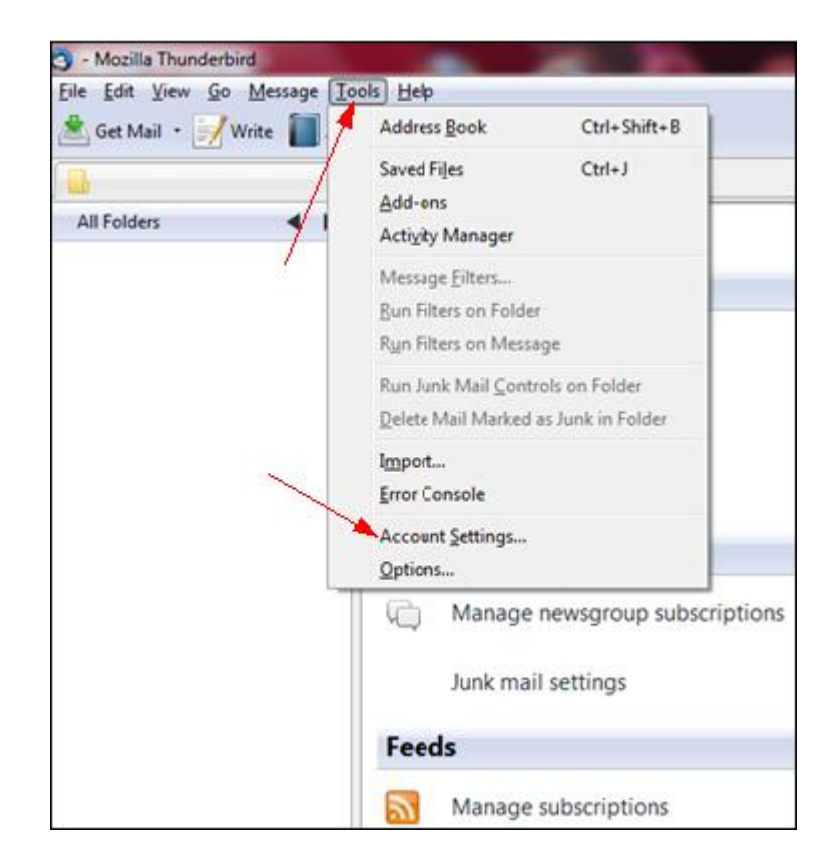

3. Kliknite na Account Actions i odaberite Add Mail Account.

| Outgoing Server (SMTP) | Outgoing Server (SMTP) Settings                                                                                                    |                                                |
|------------------------|----------------------------------------------------------------------------------------------------|------------------------------------------------|
|                        | Although you can specify more than one outgoing serve<br>recommended for advanced users. Setting up multiple S<br>errors when sending messages. | er (SMTP), this is only<br>MTP servers can cau |
|                        |                                                                                                    | A <u>d</u> d                                   |
|                        |                                                                                                    | <u>E</u> dit                                   |
|                        |                                                                                                    | Remove                                         |
|                        |                                                                                                    | Set Defaul                                     |
|                        | Server Name:<br>Port:<br>User Name:<br>Authentication method:<br>Connection Security:                                                           |                                                |
| Account Actions        |                                                                                                    |                                                |
| Add Mail Account       |                                                                                                    | Cancel                                         |
| Add Other Account      |                                                                                                    |                                                |

- 4. Otvara se prozor **Mail Account Setup**, upišite tražene podatke kao na slici:
- Your name: vaše ime
- **Email address:** vaša e-mail adresa
- **Password:** vaša zaporka.

Nakon upisa podataka odaberite **Continue** 

| Mail / | Account Setup                                                     |                                    |                                                              |
|--------|-------------------------------------------------------------------|------------------------------------|--------------------------------------------------------------|
|        | Your <u>n</u> ame:<br>Emai <u>l</u> address:<br><u>P</u> assword: | Pero Perić<br>pero.peric123@vip.hr | Your name, as shown to others<br>Upisati vlastite<br>podatke |
|        |                                                                   |                                    | C <u>a</u> ncel <u>C</u> ontinue                             |

5. Pokreće se automatska konfiguracija e-mail računa. Ako neka postavka nije pravilna (odgovarajuća), pojavit će se prozor kao na slici.

Slika pokazuje da dolazni poslužitelj nije pravilan (narančasta oznaka). Tada treba ručno podesiti postavke e-mail računa odabirom **Manual Setup.** 

| Mail Account Setup                           | C Real                                | to agriculture in | - t,       | And States of Property of States | ×                 |
|----------------------------------------------|---------------------------------------|-------------------|------------|----------------------------------|-------------------|
| Your <u>n</u> ame:<br>Emai <u>l</u> address: | Pero Perić<br>pero.peric123@vip.hr    | Your name, a      | s shown to | others                           |                   |
| <u>P</u> assword:                            | •••••••••<br><b>Remember password</b> |                   |            |                                  | <u>Start over</u> |
| The following s                              | settings were found by tryi           | ing common se     | rver name  | 'S                               |                   |
| Incoming:                                    | mail.vip.hr                           | IMAP              | 143        | None                             | Eait              |
| Outgoing:                                    | mail.vip.hr                           | SMTP              | 25         | STARTTLS                         |                   |
| Manual <u>S</u> etup                         |                                       |                   |            | C <u>a</u> ncel                  | Create Account    |

6. Odabirom Manual Setup otvara se prozor u kojem treba odabrati **Server Settings** kako bismo provjerili postavke e-mail računa.

| ▲Local Folders<br>Junk Settinos                               | Account Settings - <pero.peric123@vip.hr></pero.peric123@vip.hr>                                           |                                    |  |
|---------------------------------------------------------------|----------------------------------------------------------------------------------------------------|------------------------------------|--|
| Disk Space<br>apero.peric123@vip.hr                           | Account <u>N</u> ame:                                                                                      | ero.peric123@vip.hr                |  |
| Copies & Folders<br>Composition & Addressing                  | Each account has an identity, which is the information that other people see when they read your messages. |                                    |  |
| Junk Settings<br>Synchronization & Storage<br>Return Receiots | Your Name:<br>Email Address:                                                                               | Pero Perić<br>pero.peric123@vip.hr |  |
| Security<br>Outgoing Server (SMTP)                            | Reply-to Addre <u>s</u> s:<br><u>O</u> rganization:                                                        |                                    |  |
|                                                               | Signature test:                                                                                            | Use HTML (e.g., <b>bold</b> )      |  |

7. U postavkama **Server Settings** obavezno pazite na **Server Name** (Vipnetov server je *mail.vip.hr*), pod **Port** upišite broj 110 te pod **Connection security** odaberite None.

Nakon upisa navedenih parametara, odaberite Outgoing Server (SMTP).

| Local Folders<br>Junk Settings                                                                        | Server Settings                                                                                                    |  |  |
|----------------------------------------------------------------------------------------------------|----------------------------------------------------------------------------------------------------|--|--|
| Disk Space<br>#pero.peric123@vip.hr                                                                   | Server Type: IMAP Mail Server                                                                                                    |  |  |
| Server Settings<br>Copies & Folders                                                                   | User Name: pero.peric123                                                                                                    |  |  |
| Composition & Addressing<br>Junk Settings<br>Synchronization & Storage<br>Return Receipts<br>Security | Security Settings<br>Connection sec <u>u</u> rity: None<br>Authent <u>i</u> cation method: Password, transmitted insecurely                  |  |  |
| Outgoing Server (SMTP)                                                                                | Server Settings    Image: Check for new messages at startup   Image: Check for new messages every   10   Image: Check for new messages every |  |  |

8. Nakon odabira **Outgoing Server (SMTP)**, označite željeni **e-mail račun** te kliknite na **Edit**.

| Account Settings                                                                          | ×                                                                                                    |  |  |
|-------------------------------------------------------------------------------------------|----------------------------------------------------------------------------------------------------|--|--|
| ▲Local Folders<br>Junk Settings                                                           | Outgoing Server (SMTP) Settings                                                                                                    |  |  |
| Disk Space<br>apero.peric123@vip.hr<br>Server Settings                                    | Although you can specify more than one outgoing server (SMTP), this is only<br>recommended for advanced users. Setting up multiple SMTP servers can cause<br>errors when sending messages. |  |  |
| Copies & Folders                                                                          | pero.peric123 - mail.vip.hr (Default) Add                                                                                                    |  |  |
| Composition & Addressing<br>Junk Settings<br>Synchronization & Storage<br>Return Receipts | Edit<br>Remove                                                                                                    |  |  |
| Outgoing Server (SMTP)                                                                    | Set Default                                                                                                    |  |  |
|                                                                                           | Description: <not specified="">   Server Name: mail.vip.hr   Port: 25   User Name: pero.peric123   Authentication method: Normal password   Connection Security: STARTTLS</not>            |  |  |

9. Ako se na internet povezujete preko Vipnet mreže, pod **Server Name** upišite: *mail.vip.hr* te pod **Port** broj 25. Pod **Connection security** odaberite **None**.

Spajate li se na internet preko nekog drugog pružatelja internetskih usluga, trebate upisati njegove podatke. Ako ih ne znate, slobodno kontaktirajte svog pružatelja internetskih usluga.

Nakon upisivanja navedenih parametara, kliknite na **OK** te u novom prozoru također **OK.** 

| SMTP Server                                              |             | <b></b> X_             |  |  |
|----------------------------------------------------------|-------------|------------------------|--|--|
| Settings                                                 |             |                        |  |  |
| Description:                                             |             |                        |  |  |
| Server Name:                                             | mail.vip.hr |                        |  |  |
| Port:                                                    | 25          | Default: 25            |  |  |
| Security and Authentication<br>Connection security: None |             |                        |  |  |
| Authentication                                           | method:     | Password, transmitte 👻 |  |  |
| User Na <u>m</u> e:                                      |             | pero.peric123          |  |  |
|                                                          | (           | OK Cancel              |  |  |

10. Nakon završetka kreiranja e-mail računa otvara se Mozilla Thunderbird s vašim postavljenim e-mail računom.

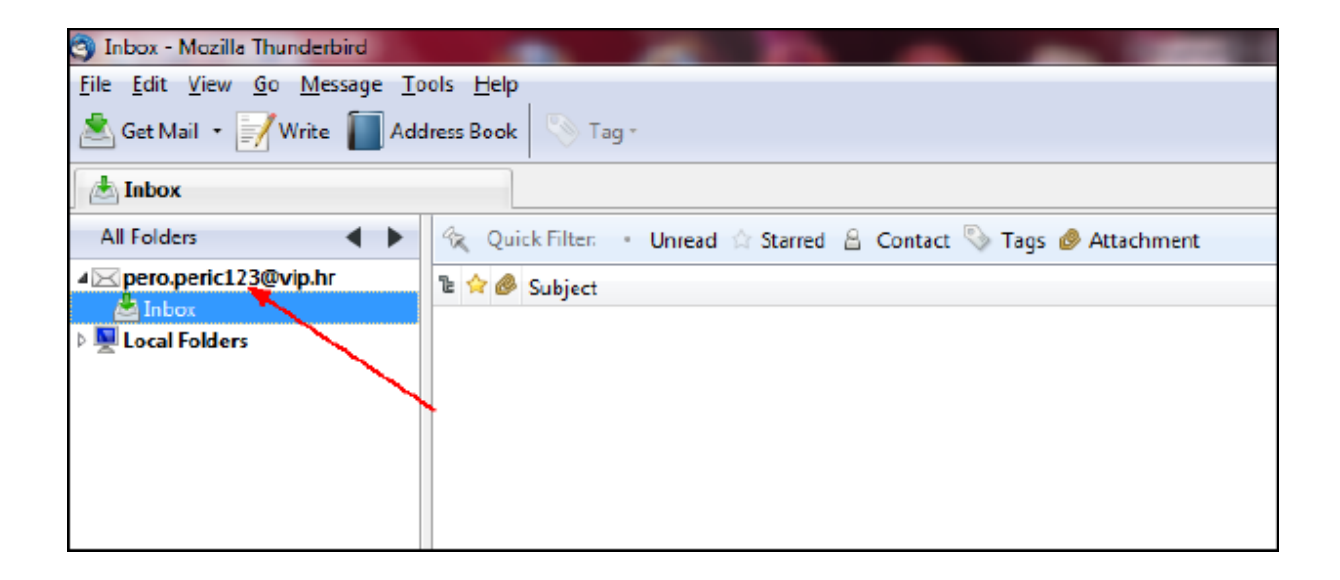